## Att komma igång med utskriftskontot

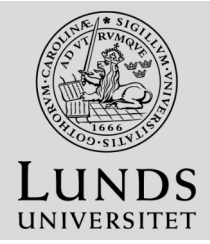

Det finns två olika möjligheter att betala utskrifterna och det går använda båda metoder:

## 1. Knyta ett bankkort till ditt konto

- Gå till print.lu.se Klicka på "Koppla kort"
- Läs, klicka dig till Portalen.
- Välj Visa / Mastercard
- Fyll i dina kortuppgifter
- Autentisera med BankID, säkerhetsdosa eller lösenord (beroende på din bank)

Det senast kopplade bankkortet är det som används.

När man registrerar sitt kort dras en krona från kortet, som sedan används vid utskrift.

## Här kan du köpa värdebevis:

- Geobiblioteket
- HT-biblioteken (Asienbiblioteket, SOLbiblioteket & LUX- biblioteket)
- Juridiska fakultetens bibliotek
- LTH Studiecentrum
- Samhällsvetenskapliga fakultetens bibliotek
- Infodisken på UB
- Campus Helsingborg; Biblioteket och Receptionen

## 2. Köpa & registrera värdebevis

Värdebevisen finns i följande valörer

- 95 kr i utskriftsvärde (kostar 100 kr)
- 10 kr i utskriftsvärde (kostar 20 kr)

Registrera värdebevis

- Gå till sidan
  <u>http://print.lu.se/topup</u>
- Klicka på rutan med texten *Klicka här*
- Logga in
- Välj *Registrera värdebevis* (engelska: *Redeem Card*)
- Mata in koden som den står på kortet (inklusive bindestreck)
- Tryck på knappen Registrera värdebevis (engelska: Redeem Card)
- Meddelandet: "Beloppet för värdebeviset har satts in på ditt konto" visas på webbsidan och nu kan du skriva ut eller kopiera

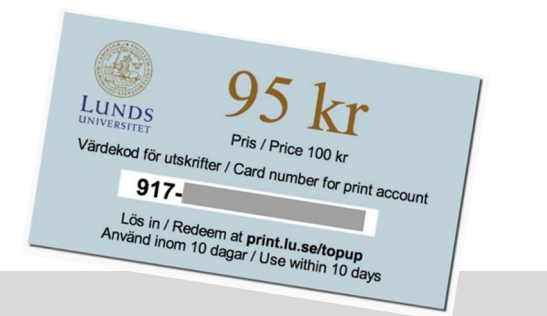

www.print.lu.se